# How to run the ED Physician Billing Report

Signing in FirstNet at the beginning of a shift is 'check in' time.

Written Instructions (Basic Instructions):

- 1. As an available provider in the FirstNet solution, sign up for your patient on the Tracking Board
- 2. At the end of shift, select the ICON found on the grey menu bar called 'Reporting Portal'.
- 3. Choose "ED Physician Billing by Check in Times"
- 4. Choose the word "Run"
- A window will populate to that prompts a choice for the correct group. ie. QEH NED Track Group. Names will appear in the window below after a group is chosen
- 6. Find the correct name in the window below the group selection window
- 7. Your list should appear, you can modify dates

#### Instruction with screen shots:

**Step One** (setting the correct report 'pulls'):

Under the column "DR" on the Tracking Board, assign provider by left click on the box in the column on the patients row, choose assign provider, and find your name or the name of the provider you wish to assign.

|         | a a                   | 1.9.1 | et s | 🗟 🗎 💅 Total: 12 Filter: My Patier | nts and Una | ssion - Patie          | ent: 77TEST PATIENT BEDEIL - |        |                    |       |                    |   |                        |  |
|---------|-----------------------|-------|------|-----------------------------------|-------------|------------------------|------------------------------|--------|--------------------|-------|--------------------|---|------------------------|--|
| CI Vall | Ded. State 04401/01   |       |      | Ann Cox Aller Dessen for Visit    |             |                        |                              |        |                    | DN    | Events Bad Lab Car |   |                        |  |
| Ded     | Bed AcINPt 14LV/ Name |       |      | Age Sex Allei Reason for Visit    |             | LOS VITHISAd Admiss DR |                              | PN     | Events Rad Lab Cor | mment |                    |   |                        |  |
| WR      | 3                     |       |      | ZZTEST, PATIENT BEDTHREE          | 52 yea      | ar: Fem 🍕              | 1:Anxiety                    | 73:49  | khf                |       |                    |   | 🛨 🤜                    |  |
| RTA     | <b>\01</b> ,.         |       | V    | ZZTEST, PATIENT BEDNINE           | 71 yea      | ar:Fem 📿               |                              | 1655:5 |                    |       |                    |   | 🕂 🖘 🏶                  |  |
| WR      |                       |       | V    | ZZTEST, PATIENT BEDFIFTEEN        | 21 yea      | ar: Male 🧶             |                              | 1396:0 |                    |       |                    |   |                        |  |
| WR      |                       |       |      | ZZTEST, PATIENT BEDTEN            | 37 yea      | ar: Fem 🧶              |                              | 1345:5 |                    |       |                    |   | Open Patient Chart     |  |
| WR      |                       |       | V    | ZZTEST, PATIENT BEDTWENTY         | 20 yea      | ar: Fem 🍳              |                              | 1345:1 |                    |       |                    |   | Assign Provider        |  |
| Pre     | -Arri                 |       |      | zztest, Pre-Arrival               | 78          | Fem                    | 1:? Renal Failure            | 1345:0 |                    |       |                    | 1 | Cat County             |  |
| Pre     | -Arri                 |       |      | gyg gu uyg, hu huhuih             |             |                        | 1:tfgbrtfbtrfdbg             | 1343:4 |                    |       |                    |   | Set Events             |  |
| WR      |                       | 6     | 21 🔽 | ZZTEST, PATIENT BEDTWENTY         | 20 yea      | ar:Fem 🍕               |                              | 1251:0 |                    |       |                    |   | Discharge Process      |  |
| Pre     | -Arri                 |       |      | test, test                        | 55          | Male                   |                              | 1251:0 |                    |       |                    |   | Patient Summary Report |  |
| WR      |                       | 5     | 2    | ZZTEST, PATIENT BEDTEN            | 37 yea      | ar: Fem 🧶              |                              | 1251:0 |                    |       |                    |   |                        |  |
| Pre     | -Arri                 |       |      | ,                                 |             | Fem                    | 1:rerere                     | 1198:3 |                    |       |                    |   | ED Quick Reg           |  |
| WR      |                       |       | V    | ZZ TEST, PATIENT NINE             | 92 yea      | ar: Fem 🧶              |                              | 1198:3 |                    |       |                    |   | Vital Signs            |  |
| Pre     | -Arri                 |       |      | rere, rer                         |             | Fem                    | 1:rere                       | 1198:3 |                    |       |                    |   | Reactivate Patient     |  |
| Pre     | -Arri                 |       |      | ,                                 | 12          | Male                   |                              | 1198:3 |                    |       |                    | - |                        |  |
| WR      |                       |       |      | ZZTEST, PATIENT BEDTHREE          | 52 yea      | ar: Fem 🍕              |                              | 149:28 |                    |       |                    |   | <b>+</b> ⊂3            |  |
| WR      |                       |       |      | ZZTEST, NBF MARY                  | 20 mo       | nt Fem 🍳               |                              | 73:52  |                    |       |                    |   | +                      |  |
| WR      |                       |       | V    | ZZTEST, MARK                      | 42 yea      | ar: Male 🧶             |                              | 73:48  |                    |       |                    |   | 🕂 «3                   |  |
| WR      |                       |       |      | ZZTEST, MED2020 SEVEN             | 61 yea      | ar: Male 🎴             | 1:Mental health disorder     | 73:47  |                    |       |                    |   | <b>+</b> ⊂3            |  |

## Step Two:

To find the billing report for a physician, choose the ICON "Reporting Portal" on the grey menu bar

📲 Exit 📓 Calculator 🎬 AdHoc 🖪 Patient Product Inquiry 🧔 Collections Inquiry 🕞 Documents 💠 Add 🗸 🥵 Depart 👔 Medical Record Request 🐵 Reporting Portal 🔒 PM Conversation 👻

# Step Three:

Choose "ED Billing Report by Check in Time"

| ≡                                    | All Reports (4) My Favorites (0)      |                           | G        |
|--------------------------------------|---------------------------------------|---------------------------|----------|
| Filters                              | Report Name 🔺                         | Categories                | Favorite |
| ✓ Source<br>☑ All<br>□ Dublic (4(4)) | Dr Fox's Emergency Patient Rpt        | Emergency                 | \$       |
| Categories                           | Dr Fox's Emergency Patient Rpt        | Explorer Menu (Main Menu) | ☆        |
| Recent Reports                       | ED Physician Billing by Patient Name  | Explorer Menu (Main Menu) | ☆        |
|                                      | ED Physician Billing by Check In Time | Explorer Menu (Main Menu) | ☆        |
|                                      |                                       |                           |          |

#### Step Four:

Choose the word "Run"

| ED Physician Billi | ng by Check In Time       | Explorer Menu (N              | lain Menu) ☆      |
|--------------------|---------------------------|-------------------------------|-------------------|
| Description:       | Suggested Report<br>User: | Reporting Application:<br>CCL | Run               |
|                    | Suggested Report          | Alternate name:               | Run in Background |
|                    | Frequency:                | 1_JKM_ED_PC_CHECKIN:          |                   |
|                    | Support Reference         | 00M                           | View Previous Run |
|                    | Number:                   |                               |                   |
|                    | 1421268                   |                               |                   |
| Path: Explorer Mer | nu / Explorer Menu (Main  | Menu) / Emergency             |                   |

### Step Five:

In the window that appears, find the appropriate group.

| OUTPUT TO FILE/PRINTER/MINE | MINE 👻 🖻                                                                                          |  |  |  |
|-----------------------------|---------------------------------------------------------------------------------------------------|--|--|--|
| START_DATE                  | 2020-Apr-02                                                                                       |  |  |  |
| END_DATE                    | 2020-Apr-02                                                                                       |  |  |  |
| GROUP                       | ED Tracking Group<br>KCMH Track Group<br>PCH Track Group<br>QEH NED Track Group<br>WH Track Group |  |  |  |
| PROVIDER                    | {Empty}                                                                                           |  |  |  |
| Execute Cancel              |                                                                                                   |  |  |  |

### Step Six:

Choose the correct name in the bottom window. Names appear after the group has been selected. Then click "Execute".

| OUTPUT TO FILE/PRINTER/MINE | MINE 👻 🖻                                                                                          |  |  |  |  |
|-----------------------------|---------------------------------------------------------------------------------------------------|--|--|--|--|
| START_DATE                  | 2020-Apr-02                                                                                       |  |  |  |  |
| END_DATE                    | 2020-Apr-02                                                                                       |  |  |  |  |
| GROUP                       | ED Tracking Group<br>KCMH Track Group<br>PCH Track Group<br>QEH NED Track Group<br>WH Track Group |  |  |  |  |
| PROVIDER                    | Test, CPOE ED Phys 2, MD<br>Test, CPOE ED Physician, MD<br>Test, Hospitalist, MD                  |  |  |  |  |
| Execute Cancel              |                                                                                                   |  |  |  |  |

### Step Seven:

When your report appears, save it for later viewing